# MANUAL

### Indicador Real (Livro 4)

.•.ONC

Operador Nacional do Sistema de Registro Eletrônico de Imóveis

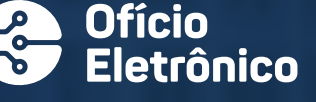

#### **APRESENTAÇÃO**

Este Manual de Uso tem por objetivo orientar acerca do envio e atualização do Indicador Real (Livro 4), de acordo com os termos do Art. 15, do Provimento n. 143, de 25 de abril de 2023, da Corregedoria Nacional de Justiça do Conselho Nacional de Justiça (CNJ).

A serventia que possui o Indicador Real (Livro 4) em formato digital com dados estruturados, deve disponibilizar imediatamente a base completa via Ofício Eletrônico (Prov. CNJ n. 143/2023, Art. 15, Parágrafo único).

A atualização deverá ser realizada semanalmente ou sempre que houver alteração na base de dados.

As informações sobre a documentação técnica contendo a estrutura para envio estão disponíveis no final deste Manual.

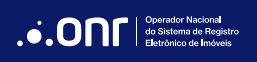

### ÍNDICE

| 1. Acesso ao site          | 4 |
|----------------------------|---|
| 2. Envio de Indicador Real | 6 |

#### 1. ACESSO AO SITE

Acesse o site <u>https://oficioeletronico.com.br/</u> e realize login com o uso do certificado digital clicando em "AUTENTICAR COM CERTIFICADO DIGITAL".

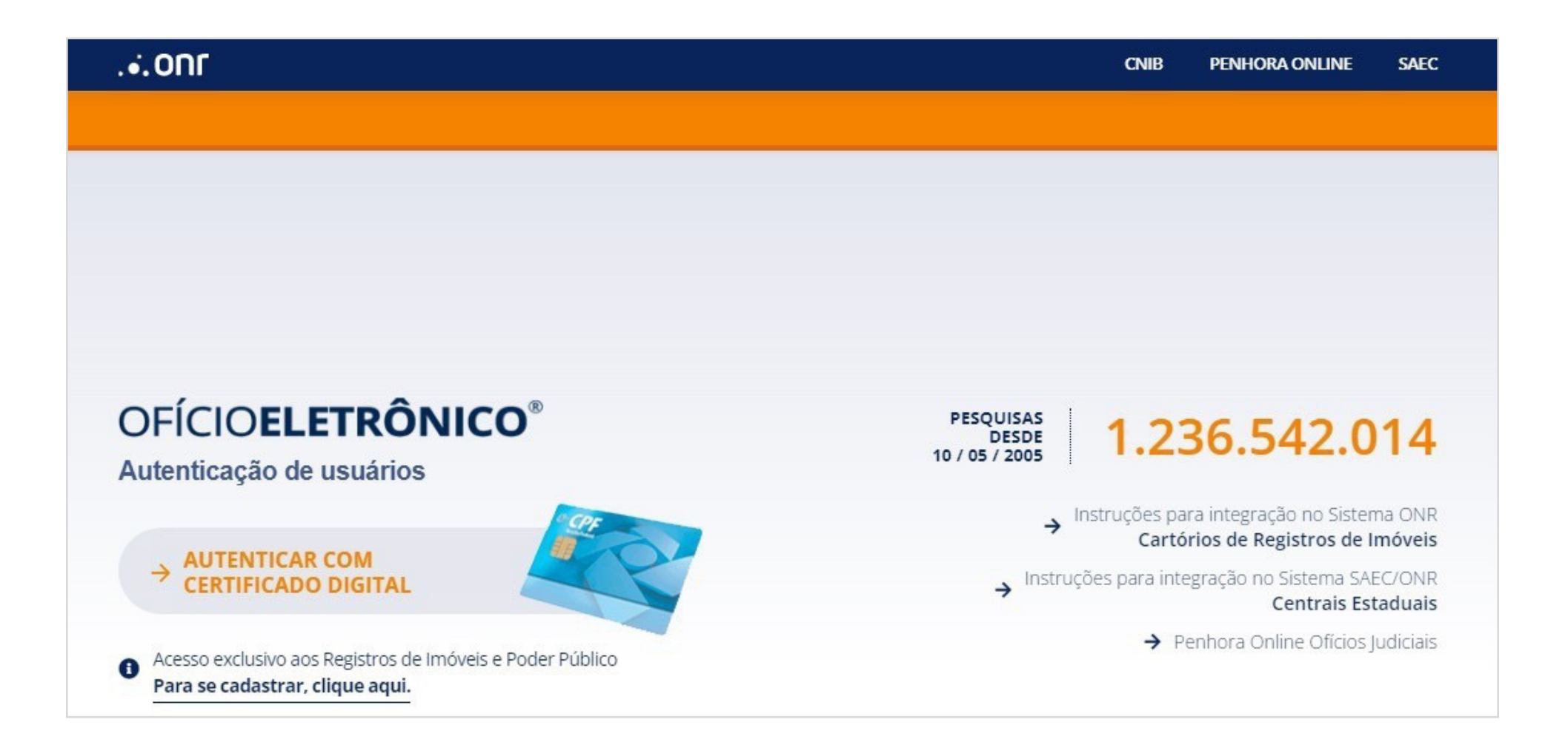

Após reconhecer o certificado digital, informe sua senha PIN.

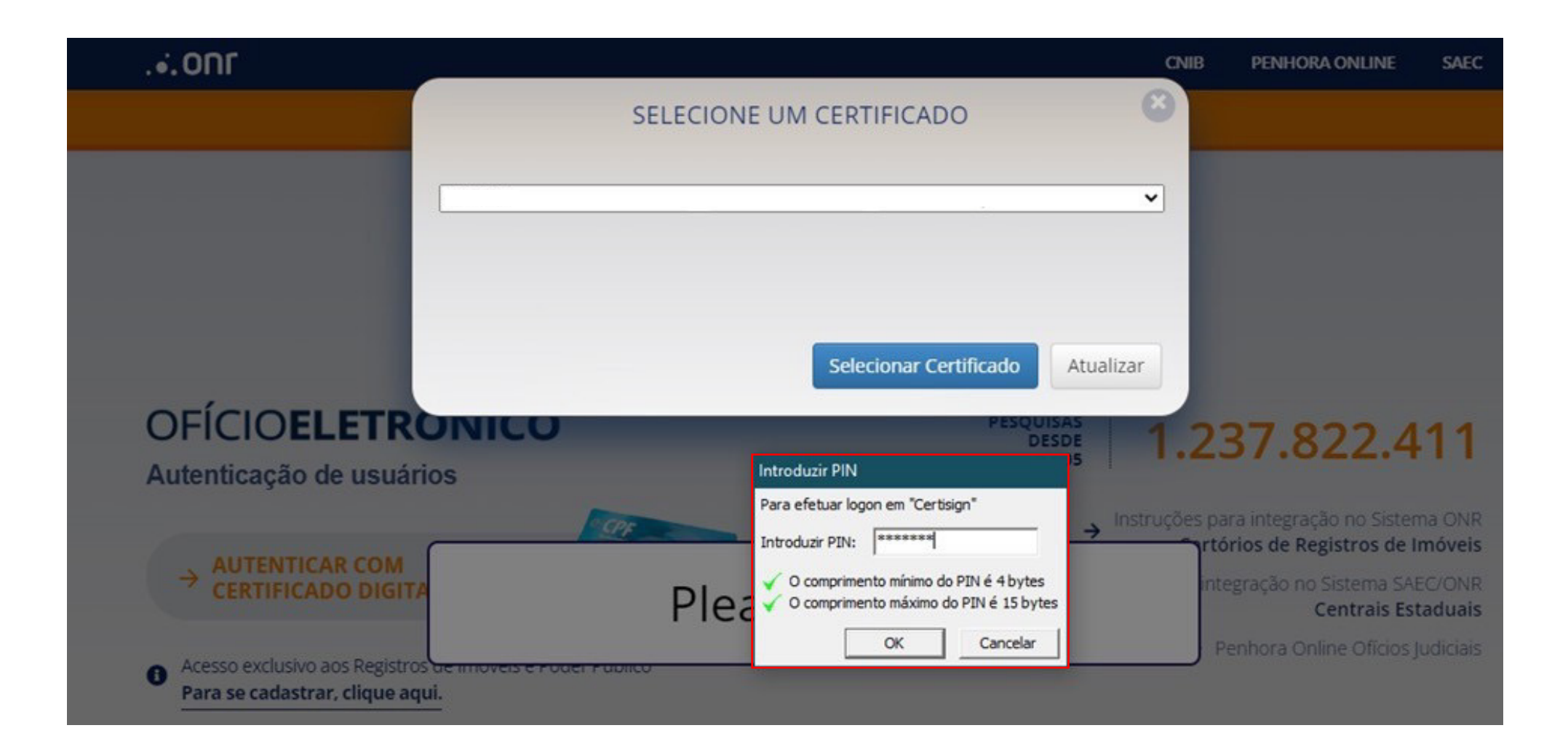

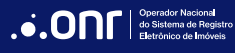

#### 2. ENVIO DE INDICADOR REAL

Após se logar, clique no menu "CARTÓRIOS" e vá em "Envio do Indicador Real".

| .•.ONF           |              |                                | SAEC CN         | IIB PENHORA ONLINE      | PGV-CNM FIC/SREI          |
|------------------|--------------|--------------------------------|-----------------|-------------------------|---------------------------|
| ofício <b>el</b> | ETRÔNICO     | ,                              |                 | <b>*</b> C <del>V</del> | 0 mensagens não lidas     |
| CADASTROS        | INSTITUIÇÕES | CARTÓRIOS SEGURANÇA            | SERVIÇOS REGU   | JLARIZAÇÃO              | PRESTAÇÃO DE              |
|                  |              | Acompanhamento Registral       | Monitor Registr | ral F                   | Reverter Status           |
|                  |              | Atualização Next Cloud - SAS   | Ofícios         | 9                       | Saldos por Período        |
|                  |              | Certidões a Emitir             | PEC             | T<br>F                  | empo Médio de<br>Resposta |
|                  |              | Compensação                    | Penhora Online  | -                       |                           |
|                  |              | Consulta CPF/CNPJ              | Pesquisa Nacio  | nal de Bens - PNB       | erras Rurais              |
|                  |              | Envio de Indicador Deal        | Desquisa Drévia | ے<br>ا                  | Jsucapião                 |
|                  |              |                                |                 | ۳<br>١                  | /alidação                 |
|                  |              | Envio e Controle de Arquivos   | Pesquisa Qualif | ficada A                | tendimento                |
|                  |              | e-Protocolo                    | Repositório Cor | nf. de Doc. 🛛 🔍         | /isualização de           |
|                  |              | Indisponibilidade              | Eletrônico      | N                       | 1atrícula                 |
|                  |              |                                | Responder Lote  | e                       |                           |
|                  |              | Intimações/Consolidação - SEIC | Resumo Financ   | ceiro                   |                           |
|                  |              |                                |                 |                         |                           |

Será carregada a tela inicial do serviço Indicador Real.

Nesta tela, serão exibidas as importação realizadas. Para realizar uma nova importação, clique na opção "IMPORTAR ARQUIVO".

| Data do Envio (De/Até)                                                                                                    |                    |
|----------------------------------------------------------------------------------------------------|--------------------|
| <u>25/10/2023</u> <u>25/11/2023</u>                                                                                                    |                    |
| Filtros Aplicados: Cartorio 2492   DataSolicitacaoDe 25/10/2023   DataSolicitacaoAte 25/11/2023  <br>pós o envio do arquivo, a importação ficará com o status PROCESSANDO.<br>cuaremos na normalização dos dados removendo abreviação, acentuação e outros caracteres, que difici<br>o imóvel. | ulte a localização |

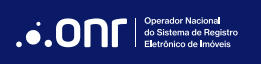

Na sequência, clique em "**Selecionar Arquivo**" e selecione o arquivo *json* do Indicador Real (livro 4) que deseja importar.

| .•.ON                              | SAEC                                                         | CNIB PENHORA ON                        | LINE PGV-CNM FIC/SREI            |                                                |
|------------------------------------|--------------------------------------------------------------|----------------------------------------|----------------------------------|------------------------------------------------|
| OFÍC                               | Anexo Indicador Rea                                          | al                                     | So lidas                         |                                                |
| CADAS                              | Informe o arquivo a ser importado:                           |                                        |                                  |                                                |
| e-CPF: S                           | Selecionar Arquivo                                           | Abrir                                  | SAIR                             |                                                |
| Você est.<br>Env                   |                                                              | $\leftarrow \rightarrow \lor \uparrow$ | Área de Trabalho >               | <ul> <li>C Pesquisar em Área de T P</li> </ul> |
|                                    | FILTRAR Q IMPORTAR ARQUIVO E                                 | Organizar 🔻 Nova j                     | pasta                            | ≣ - □ 3                                        |
| Data do Envio (De/Até)             |                                                              | > 🌰 Samira – Pess                      | Nome                             | Data de modificação Tipo                       |
| 25/10/2023                         | 25/11/2023                                                   |                                        | 📄 Indicador Real_teste2 invalido | 25/11/2023 08:48 Arqui                         |
|                                    |                                                              | 🔚 Área de Tra 🖈                        | Indicador Real_teste1 valido     | 25/11/2023 08:47 Arqui                         |
| Elitros Aplicados: Cartorio 2/02 1 | DataSolicitaraoDe 25/10/2022   DataSolicitaraoAte 25/11/2022 | 🛓 Downloads 🖈                          |                                  |                                                |
| The os Apricados, cartono 2452     |                                                              | 📄 Documente                            |                                  |                                                |
|                                    |                                                              | 🔀 Imagens 🖈                            |                                  |                                                |
|                                    |                                                              | 🕖 Músicas 🔹 🖈                          |                                  |                                                |
|                                    |                                                              | 📔 Vídeos 🔹 🖈                           |                                  |                                                |
|                                    |                                                              | 늘 Capturas de T                        |                                  |                                                |
|                                    |                                                              | 📁 Apresentação                         |                                  |                                                |
|                                    |                                                              | 📁 Aulas PPT                            |                                  |                                                |
|                                    |                                                              | 📁 Json IR                              |                                  |                                                |
|                                    |                                                              | No                                     | me: Indicador Real_teste1 valido | Ficheiros personalizados                       |
|                                    |                                                              |                                        |                                  | Abrir Cancelar                                 |
| 1. Operador Nacional               |                                                              |                                        |                                  |                                                |

**Operador Nacional** do Sistema de Registro Eletrónico de Imóveis Após seleção, para concluir a importação, clique em "IMPORTAR". O sistema exibirá a mensagem "Arquivo enviado com sucesso!".

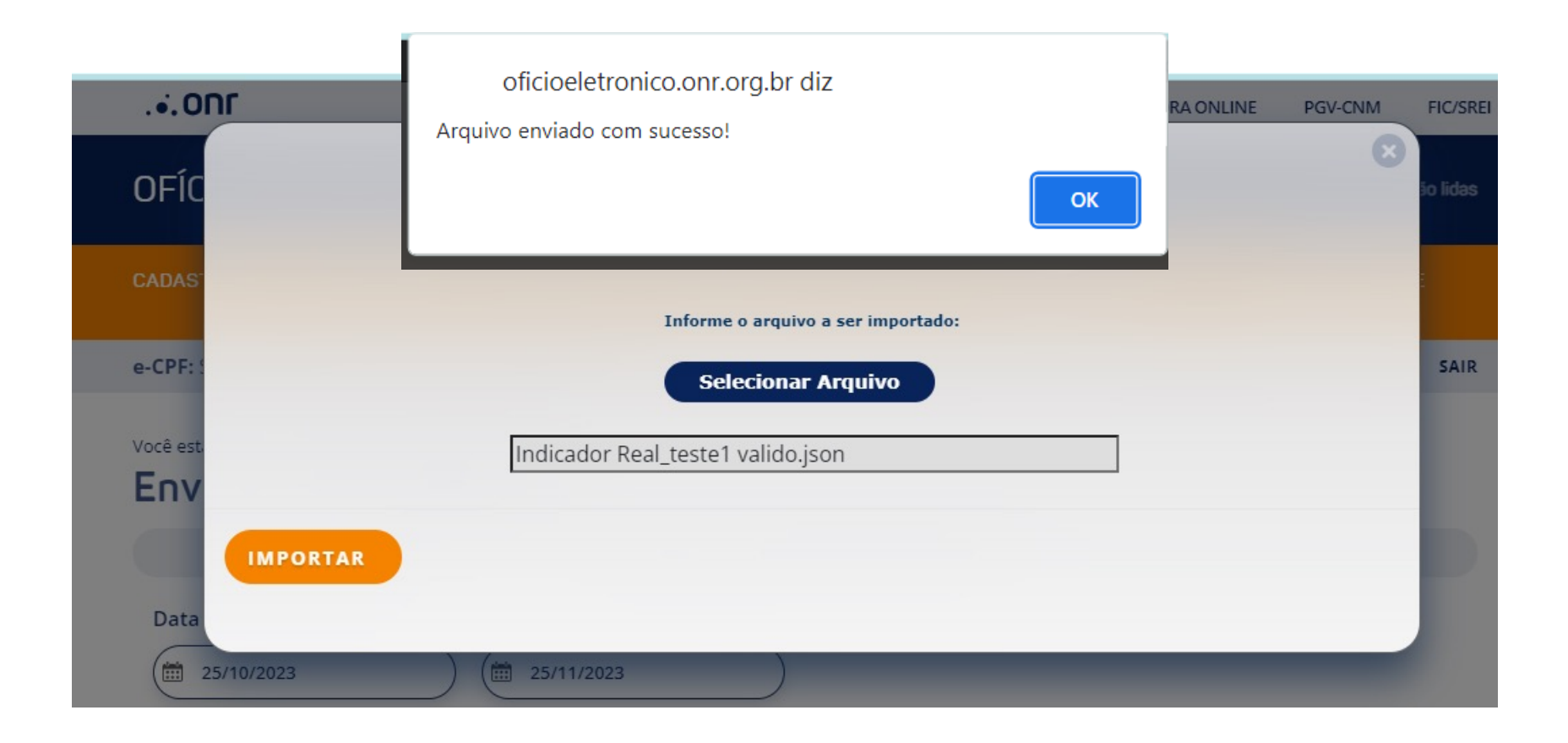

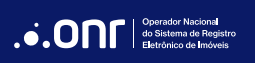

A importação ficará registrada na tela inicial com o status "PROCESSANDO".

| Você está em: Cartórios Envio de Indicador Real Envio de Indicador Real                                                                                                    |         |             |       |  |  |
|----------------------------------------------------------------------------------------------------|---------|-------------|-------|--|--|
| FILTRAR Q IMPORTAR ARQUIVO                                                                                                    |         |             |       |  |  |
| Data do Envio (De/Até)         25/10/2023         Image: Strate in the strate in the st |         |             |       |  |  |
| Data                                                                                                    | Usuário | Status      | Erros |  |  |
| 25/11/2023 08:50:31                                                                                                    |         | Processando |       |  |  |

Nesse momento, o sistema validará a estrutura do arquivo enviado. Estando correto, o arquivo enviado será salvo no bucket do cartório e registraremos os dados em um banco de dados segregado ao Registro de Imóveis. É nesse momento que ajustamos os dados enviados removendo abreviação, acentuação e outros caracteres que dificultem a localização do imóvel.

Esse processo poderá demorar, dependendo do tamanho do arquivo enviado.

#### Status: IMPORTADO

Quando concluído todo o processo de importação e registro dos dados com sucesso, a importação ficará com o status "IMPORTADO".

| Você está em: Cartórios Envio de Indicador Real Envio de Indicador Real                                                                                                    |         |           |       |  |  |
|----------------------------------------------------------------------------------------------------|---------|-----------|-------|--|--|
| FILTRAR Q IMPORTAR ARQUIVO                                                                                                    |         |           |       |  |  |
| Data do Envio (De/Até)         25/10/2023         Image: Strate in the image: Strate in the im |         |           |       |  |  |
| Data                                                                                                    | Usuário | Status    | Erros |  |  |
| 25/11/2023 08:50:31                                                                                                    |         | Importado |       |  |  |

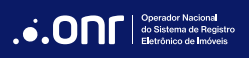

#### Status: NÃO IMPORTADO

Quando houver erro na estrutura do arquivo *json*, a linha da importação ficará vermelha e o status do pedido ficará como "**NÃO IMPORTADO**". Toda a importação não foi realizada. Será necessário ajustar o arquivo e reimportá-lo no sistema.

Para saber o motivo do erro, clique na seta da coluna "Erros".

| Você está em: Cartórios Envio de Indicador Real Envio de Indicador Real                                                                                                    |         |               |       |  |  |  |
|----------------------------------------------------------------------------------------------------|---------|---------------|-------|--|--|--|
| FILTRAR 🔍 IMPORTAR ARQUIVO 🗖                                                                                                    |         |               |       |  |  |  |
| Data do Envio (De/Até)         25/10/2023         Image: Strate in the image: Strate in the im |         |               |       |  |  |  |
| Data                                                                                                    | Usuário | Status        | Erros |  |  |  |
| 25/11/2023 09:08:45                                                                                                    |         | Não Importado | ÷     |  |  |  |

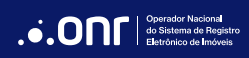

#### MANUAL - INDICADOR REAL V 1.0

Será exibida a lista contendo dados da importação e, na parte de **Erros**, serão listados os erros identificados em cada "elemento" e descrição.

|                                          | Detalhes Importação - Envio de Arquiv                                                                                                    |                                                                                                    |   |
|------------------------------------------|----------------------------------------------------------------------------------------------------|----------------------------------------------------------------------------------------------------|---|
| CADAS<br>e-CPF:<br>Você es<br>Env        | Data<br>25/11/2023 09:08:45<br>Usuário<br>Status<br>Não Importado<br>Erros                                                                                                    |                                                                                                    |   |
| Data                                     | Elemento 0 - NUMERO_REGISTRO 000000.2.0007723-92:<br>NUMERO_LOGRADOURO: O dado deve ser do tipo texto, porém foi enviado numérico                                                                                                    | Detalhes Importação - Envio de Arquivos                                                                                                    | 8 |
| Após o<br>Atuardo ime<br>Este p<br>IMPOI | tros Aplicados: Cartorio 2492   DataSolicitacaoDe 25/10/2023   DataSolicitacaoAte 25/11/2023  <br>o envio do arquivo, a importação ficará com o status PROCESSANDO.<br>remos na normalização dos dados removendo abreviação, acentuação e outros caracter<br>óvel.<br>processo poderá demorar horas ou dias para alteração do status de PROCESSANDO para<br>RTADO.<br><u>Data</u> <u>Usuário</u> 25/11/2023 09:08:45 | <ul> <li>Elemento 18 - NUMERO_REGISTRO 00000.2.0003585-90:</li> <li>NUMERO_LOGRADOURO: O dado deve ser do tipo texto, porém foi enviado numérico<br/>Elemento 19 - NUMERO_REGISTRO 000000.2.0015988-32:</li> <li>NOME_LOGRADOURO: O brigatório</li> <li>NUMERO_LOGRADOURO: O dado deve ser do tipo texto, porém foi enviado numérico<br/>BAIRRO: Obrigatório</li> <li>Elemento 20 - NUMERO_REGISTRO 000000.2.0016568-38:</li> <li>NUMERO_LOGRADOURO: O dado deve ser do tipo texto, porém foi enviado numérico<br/>Elemento 21 - NUMERO_REGISTRO 000000.2.0016572-26:</li> <li>NUMERO_LOGRADOURO: O dado deve ser do tipo texto, porém foi enviado numérico<br/>Elemento 22 - NUMERO_REGISTRO 000000.2.0016774-07:</li> <li>NUMERO_LOGRADOURO: O dado deve ser do tipo texto, porém foi enviado numérico<br/>Elemento 23 - NUMERO_REGISTRO 000000.2.0016830-28:</li> <li>NUMERO_LOGRADOURO: O dado deve ser do tipo texto, porém foi enviado numérico</li> </ul> |   |
|                                          |                                                                                                    | Flemento 24 - NI IMERO REGISTRO NONONO 2 NO16831-25                                                                                                    |   |

Nesse caso, sinalize o departamento técnico do cartório ou fale com a empresa de desenvolvimento do sistema do cartório.

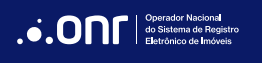

#### ESPECIFICAÇÕES TÉCNICAS DO INDICADOR REAL

O manual técnico contendo todas as especificações para envio do Indicador Real (livro 4) está disponível na tela inicial do Ofício Eletrônico.

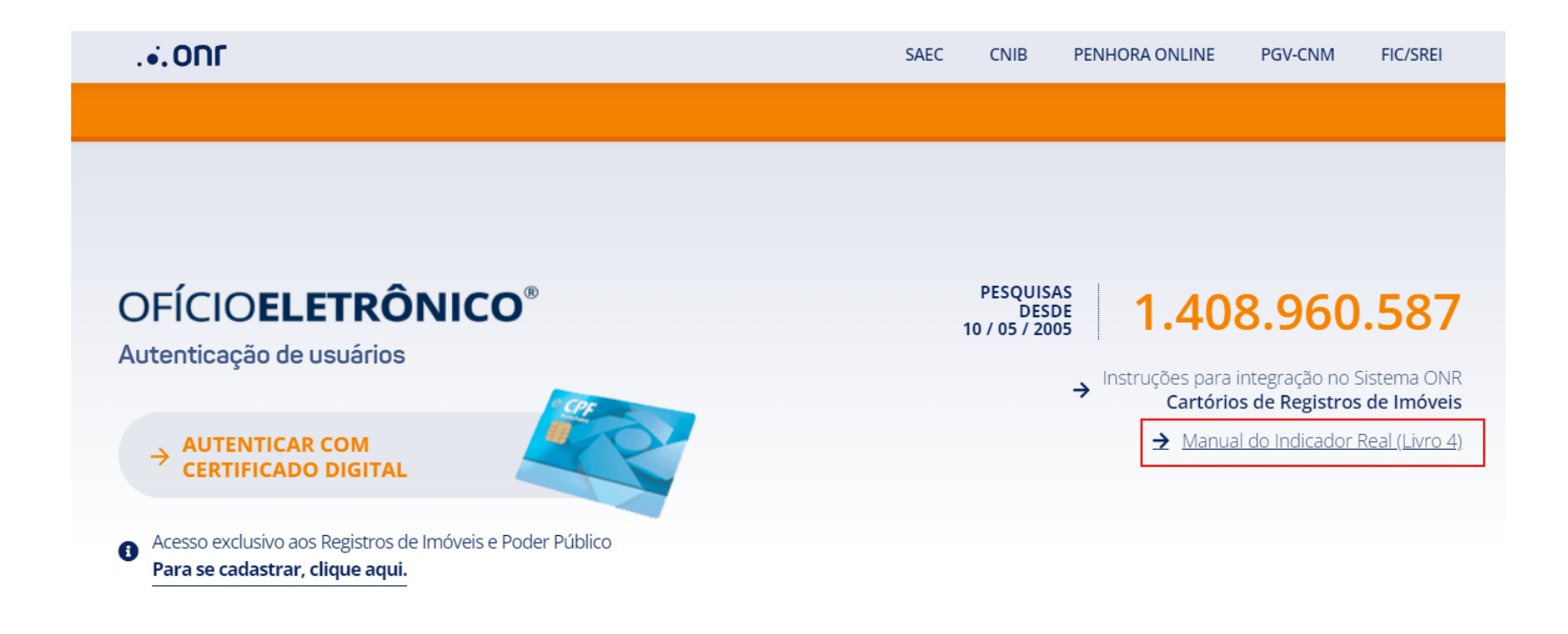

## DÚVIDAS?

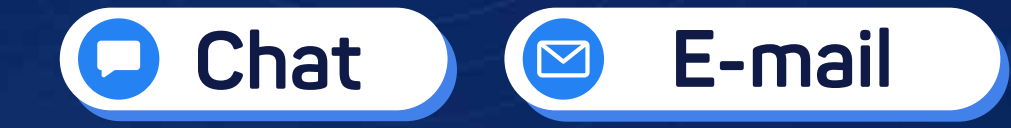

### 🧕 (11) 3195-2299

- oficioeletronico@onr.org.br
- (61) 2780-0800

Operador Nacional do Sistema de Registro Eletrônico de Imóveis

Q SCS Quadra 9, S/N, Bloco A, Sala 1104 – Asa Sul – CEP: 70308-200 – Brasília/DF E-mail: oficioeletronico@onr.org.br - www.oficioeletronico.org.br 505